الجبهة الإعلامية الإسلامية العالمية

سرية الأمن التقني

تقدم

## البِ۞ابِكَ الأَ۞لْكَ (بإذن الله)

شرح لإنشاء و تركيب سيرفرات التخفي الآمنة و تشـفير البيانات باسـتخدام نظام اللنكس و تقنية

**OpenVPN** 

إهداء ...

إلى مجاهدينا الأشاوس...

و شهدائنا الأبطال...

إلى الشـباب الموحد الذي قضى بسـبب تتبع من هنا و إختراق من هناك...

إلى الشـهيد المجاهد يوسـف العييري رحمه الله الذي عمل ليلاً و نهاراً بدون توفر أبسـط المعايير الأمنية المتوفرة لنا في هذا اليوم مضحياً بنفسـه في سـبيل الله....

إلى الرعيل الأول من المجاهدين الإلكترونيين الذين سقوا شجرة الجهاد المباركة بدمائهم فأثمر زرعهم شجرة أصلها ثابت و فرعها في عنان الويب !

إلى شيخي و حبيبي الشيخ المجاهد أسامة بن لادن حفظه الله و رعاه و من سار على منهجه....

إلى إخواننا الذين سبقونا بالجهاد الإلكتروني و لهم علينا السابقة و الفضل في الجبهة الإعلامية الإسلامية العالمية و غيرها من منظمات العمل الجهادي المخلص....

إليهم جميعاً ، أهدي هذا العمل

خادم المجاهدين

سرية الأمن التقني

مقدمة :

عندما تتصل بموقع من المواقع تمر بياناتك على العديد من الجهات قبل وصولها الهدف ، و مبدئياً يحمل ذلك بعض المخاطر مثل تجسس الجيران او الشركة المزودة للخدمة – sniffing - و غير ذلك ، بالإضافة إلى تسجيل الآيبي الخاص بك على سيرفر الشركة المستضيفة مما قد يقود إليك مباشرة لا سمح الله في حال حدوث اختراق للموقع الذي تتصفحه ...

البروكسيات الموجودة حالياً لا تحل المشكلة ، ففضلاً عن كونها غير موثوق بها (لأنك لا تدري السبب الحقيقي لتقديم هذه الخدمات مجاناً !) فهي لا تشفر البيانات الخارجة و الواردة من جهازك ، بالإضافة إلى أن أكثرها لا يقدم تخفي حقيقي بل إن استعمال أكثرها يتسبب في ظهور الآي بي الخاص بك لدى المواقع التي تهدف لفتحها و ان اردت الدليل فافتح احد المواقع التي تظهر معلومات كاملة عن مصدر الطلب مثل هذه الصفحة :

/www.sptechs.com/ip

بعد بحث مستفيض و دراسة و ما شابه قمت بحمد الله بالتعرف إلى خدمة ممتازة في هذا المجال ، و هي خدمة OpenVPN

و تعتمد على إصدار شهادات للطرفين بحيث تكون آمنة من محاولات التقمص و ما شابه و هو ما يسمى

## MITM (Man In The Middle Attack)

و تدعم هذه الخدمة درجات تشفير متعددة ، و المدى العام لها 384 بت - 4096 بت !

و لقد استشرت أخونا أبو مصعب مبرمج برنامج أسرار المجاهدين حول هذه الخدمة فكتب إلي أنها ممتازة و يمكن إستخدامها

هذه الطريقة من فكرة المهندس James Yonan و هو مهندس أمريكي و كما قرأت على موقعه فإن سبب تفكيره في هذه الخدمة هو عندما كان في رحلة عمل إلى شرق آسيا و انه احتاج للدخول لشبكة الشركة التي يعمل فيها في أمريكا فخشي أن يتنصت الروس على المعلومات المتبادلة بينه و بين شركته (يبدو أن مجال عمله حساس) و عندما لم يجد حلاً متوفراً في مجال الإنترنت لهذا الأمر قام ببرمجة هذا البرنامج و توفيره مجاناً مع الكود المصدري على موقعه (مما يدل أن البرنامج عند درجة تشفير معينة يستحيل حتى على الدول فك تشفيره) فإذا قلنا أن أعلى درجة تشفير في التصفح الآمن هي 256 بت فكيف لو وجدنا أن البرنامج يبدأ من 384 بت ؟

المتطلبات

الآن لتركيب الخدمة يلزمنا ما يلى :

1- سيرفر لنكس (لقد كنت اعمل على الفيدورا) .
 2- تركيب خدمة البروكسي squid .
 3- تركيب خدمة البروكسي openvpn .
 4- إنشاء و استصدار الشهادات لمن ترغب في ان يعملوا على الخدمة .
 5- إنجاز ملف إعدادات للزبائن .
 1- إعداد لنكس على الفيدورا ليس أمراً صعباً ، لذلك لن أشرحه .
 1- إنكنت تنوي انشاءه بنفسك فقم باستئجار سيرفر 2003 windows مع كمية كبيرة من الرام ثم قم بتنصيب .

و من ثم قم بتنزيل الفيدورا 6 نسخة الديفيدي حتى لا تتعب أثناء تبديل الأسطوانات (بشكل وهمي طبعًا !) و قم بتنزيل الفيدورا و إليك رابط الشرح (إنجليزي)

http://howtoforge.net/installing\_a\_l...\_fedora\_core\_6

و نظراً لأنك قد تتعامل مع سرعات مختلفة ، فكلما زادت قوة التشفير كلما احتجت لخط إنترنت أسرع

سنفترض اننا سننشئ شبكات وهمية لزبائننا بالسرعات التالية :

192.168.11.0/8 لقوة التشفير 384 192.168.22.0/8 لقوة التشفير 512 192.168.33.0/8 لقوة التشفير 1024 192.168.44.0/8 لقوة التشفير 2048 192.168.55.0/8 لقوة التشفير 2096

|                                                                                                    | 2- إعداد البروكسي:                                                |
|----------------------------------------------------------------------------------------------------|-------------------------------------------------------------------|
|                                                                                                    | إليكم الأوامر الخاصنة بذلك :                                      |
| بت root :                                                                                                    | أولا نقوم بتنصيبه بكتابة الأمر التالي في الشل shell عندما تكون رو |
|                                                                                                    |                                                                   |
| yum -y install squid                                                                                                    |                                                                   |
| , , , ,                                                                                                    |                                                                   |
|                                                                                                    | الأن نقوم بتحرير ملف الإعدادات :                                  |
|                                                                                                    |                                                                   |
| nano /etc/squid/squid.conf                                                                                                    |                                                                   |
|                                                                                                    | , hete to to to end                                               |
|                                                                                                    | نقوم بنعديل السطر التالي :                                        |
| http_port 3128                                                                                                    |                                                                   |
| ت طوال الوقت ، و ليكن :                                                                                                    | إلى بورت بديل لتجنب العثور عليه من قبل الفيروسات التي تجوب الند   |
|                                                                                                    | رمز:                                                              |
| http.port_33128                                                                                                    |                                                                   |
|                                                                                                    |                                                                   |
|                                                                                                    | الأن نذهب للسطر الذي يحتوي على هذه الجملة كما هي :                |
|                                                                                                    |                                                                   |
|                                                                                                    | acl CONNECT method CONNECT                                        |
| ى                                                                                                    | و نضيف الأسطر التالية للسماح لشبكاتنا الوهمية باستخدام الانترند   |
|                                                                                                    | رمز:                                                              |
|                                                                                                    |                                                                   |
| acl 384_network src 192.168.11.0/255.255.255.0<br>acl 512_network src 192.168.22.0/255.255.255.0<br>acl 1024_network_src 192.168.33.0/255.255.255.0 |                                                                   |
| acl 2048_network src 192.168.44.0/255.255.255.0<br>acl 4096_network src 192.168.55.0/255.255.255.0                                                  |                                                                   |
|                                                                                                    |                                                                   |
|                                                                                                    |                                                                   |
|                                                                                                    |                                                                   |
|                                                                                                    |                                                                   |
|                                                                                                    |                                                                   |

| لآن نذهب إلى هذا السطر :                                                                                                    |
|----------------------------------------------------------------------------------------------------|
| # INSERT YOUR OWN RULE(S) HERE TO ALLOW ACCESS FROM YOUR CLIENTS                                                                                                    |
| ضيف تحته :<br>مز:                                                                                                    |
| http_access allow 384_network<br>http_access allow 512_network<br>http_access allow 1024_network<br>http_access allow 2048_network<br>http_access allow 4096_network                                                 |
| لأن لو حفظنا الملف و شغلنا الخدمة ستعمل و لكن ستسمح لك فقط بالإتصال بالمنافذ الخاصة بخدمة الإف تي بي و ال http و http فقط ، إذا<br>ردت أن تتصل عبر البروكسي بأي بورت قم بإضافة الرمز # قبل أي سطر يحتوي هذه الجملة : |
| safe_ports                                                                                                    |
| لأن إضبغط CTRL + X ثم y ثم Enter لحفظ الملف                                                                                                    |
| لأن قم بتحرير ملف الهوست بالأمر التالي :<br>مز:                                                                                                    |
| nano /etc/hosts                                                                                                    |
| ِ قم بإضافة الأيبي الخاص بسيرفرك كهوست                                                                                                    |
| لآن إحفظ الملف                                                                                                    |
| كتب الأمرين التاليين لبدء خدمة البروكسي بشكل صحيح :<br>إمز:                                                                                                    |
| service network restart<br>service squid start                                                                                                    |
| لير وكسي الآن يعمل على اليورت الذي قمت يتحديده والكنه سيقبل الطلبات فقط من الشيكات المحددة أعلاه ، سترى كيف تدخل منها إن شاء الله في                                                                                 |

الرد التالي الرد التالي و لكن قبل الذهاب للرد التالي سنكتب الأمر التالي كي تعمل خدمة البروكسي مع بدء تشغيل النظام :

رمز:

|                                                  | الأن وقت تتصيب خدمة ال OpenVPN                         |
|--------------------------------------------------|--------------------------------------------------------|
|                                                  | ترکیب خدمة openvpn                                     |
|                                                  | , سنقوم بتتزيل متطلبات خدمة ال OpenVPN                 |
|                                                  | ىر التالى :                                            |
|                                                  | رمز:                                                   |
| yum -y install rpm-build lzo-devel pam-devel gcc |                                                        |
|                                                  | الأن علينا تحديث النظام كي نؤمنه من الثغرات            |
|                                                  | بالأمر التالي :                                        |
|                                                  | رمز:                                                   |
| yum -y update                                    |                                                        |
| الباً ) قم بإعادة تشغيل النظام :                 | بعد انتهاء الأمر السابق من العمل (سيحتاج بضعة ساعات غا |
|                                                  | رمز:                                                   |
| reboot                                           |                                                        |
|                                                  | و بعد الإنتهاء سنقوم بإنشاء مجلد جديد لعملنا           |
|                                                  | قم بتنفيذ الأوامر التالية :                            |
|                                                  | رمز:                                                   |
|                                                  |                                                        |
| nkdir /downloads/                                |                                                        |
| nkdir /downloads/                                |                                                        |
| nkdir /downloads/                                |                                                        |

| - |     |  |
|---|-----|--|
|   |     |  |
|   | رمر |  |

wget http://openvpn.net/release/openvpn-2.0.9.tar.gz

الآن نقوم بترجمته إلى لغة الألة بما يتناسب مع النظام :

رمز

rpmbuild -tb openvpn-2.0.9.tar.gz

سينتج لدينا ملف جديد هو openvpn-2.0.9-1.i386.rpm سنقوم بتنصيبه باستخدام أحد الأمرين التاليين (لا أذكر أيهما سيعمل و لكن إن عمل أحدهما فلا تجرب الآخر) :

رمز:

rpm -i openvpn-2.0.9-1.i386.rpm

أو الأمر التالي :

رمز

rpm --install /usr/src/redhat/RPMS/i386/openvpn-2.0.9-1.i386.rpm -nosignature

بعد التنصيب علينا اعداد الخدمة

سننشئ ملفات إعدادات الخدمة ، فنقوم بالذهاب لمجلد الخدمة الرئيسي

رمز

cd /etc/openvpn

|                                                                                                    | الآن ننشى مجلدات درجات التشفير المختلفة :                                                                            |
|----------------------------------------------------------------------------------------------------|----------------------------------------------------------------------------------------------------|
|                                                                                                    | رمز:                                                                                                    |
| kdir /etc/openvpn/384<br>kdir /etc/openvpn/512<br>kdir /etc/openvpn/1024<br>kdir /etc/openvpn/2048<br>kdir /etc/openvpn/4096                                                                                                    |                                                                                                    |
|                                                                                                    | الآن ننشئ ملفي إندكس و سيريال الضروريين كما سنرى لاحقاً :<br>رمز:                                                    |
| nano index.txt                                                                                                    |                                                                                                    |
| :                                                                                                    | نضع في الملف اعلاه مسافة واحدة (نعم ! فقط كبسة space bar) ثم نحفظه و ننشئ الملف التالي<br>رمز:                       |
| nano serial                                                                                                    |                                                                                                    |
|                                                                                                    | نکتب فیه بالضبط :<br>رمز :                                                                                           |
| 01                                                                                                    |                                                                                                    |
|                                                                                                    | يعني نضغط : 0 ثم 1 ثم إنتر ثم نحفظ الملف                                                                             |
|                                                                                                    | الآن ننسخها إلى المجلدات بالأوامر التالية :<br>رمز:                                                                  |
| <pre>cp index.txt /etc/openvpn/3<br/>cp index.txt /etc/openvpn/5<br/>cp index.txt /etc/openvpn/1<br/>cp index.txt /etc/openvpn/2<br/>cp index.txt /etc/openvpn/4<br/>cp serial /etc/openvpn/384/<br/>cp serial /etc/openvpn/512/<br/>cp serial /etc/openvpn/1024<br/>cp serial /etc/openvpn/2048<br/>cp serial /etc/openvpn/4096</pre> | <pre>84/index.txt 12/index.txt 024/index.txt 048/index.txt 096/index.txt serial serial /serial /serial /serial</pre> |

| أن نذهب للمجلد الخاص بسكريتات النظام :                                             |
|------------------------------------------------------------------------------------|
| ىز:                                                                                |
| cd /usr/share/doc/openvpn-2.0.9/easy-rsa                                           |
|                                                                                    |
| ناك ملف اسمه vars سننشئ منه خمس نسخ ، لكل درجة تشفیر نسخة تناسبها :<br>مز:         |
| nano vars                                                                          |
|                                                                                    |
| ان سنفوم بإنساء نسخه لدرجه النسفير الافل 384 ، علينا آن نفوم بتعديل السطر :<br>مز: |
| export D=`pwd`                                                                     |
|                                                                                    |
| ىز:                                                                                |
| export D='/downloads/openvpn-2.0.9/easy-rsa'                                       |
| نقه م بتحديل .                                                                     |
| -رې ب-ين .<br>بر:                                                                  |
| export KEY_CONFIG=\$D/openssl.cnf                                                  |
|                                                                                    |
| صبح :<br>مز:                                                                       |
| <pre>export KEY_CONFIG=/usr/share/doc/openvpn-2.0.9/easy-rsa/openssl.cnf</pre>     |
|                                                                                    |
|                                                                                    |

| و نقوم بتعديل :                                                                                                    |
|----------------------------------------------------------------------------------------------------|
| رمز:                                                                                                    |
| xport KEY_DIR=\$D/key                                                                                                    |
|                                                                                                    |
| لتصبح :                                                                                                    |
| رمز:                                                                                                    |
| <pre>xport KEY_DIR=/etc/openvpn/384</pre>                                                                                                    |
|                                                                                                    |
| و نقوم بتعديل :                                                                                                    |
| رمز:                                                                                                    |
| export KEY_SIZE=1024                                                                                                    |
|                                                                                                    |
| لتصبح :                                                                                                    |
| رمز:                                                                                                    |
| xport KEY_SIZE=384                                                                                                    |
| الأن الملف الأول جاهز ، نقوم بحفظ نسخة منه عن طريق ضغط CTRL + O<br>فيطلب منا اختيار اسم الملف فنجعله vars384                                                                                                    |
| و نكرر العملية بالنسبة لباقي درجات التشفير تماماً كما في الشرح أعلاه مع استبدال الرقم 384 في كل<br>موضع بالدرجة البديلة (512 عندما نريد إنشاء vars512 و 1024 عندما نريد إنشاء vars1024 و<br>2048 عندما نريد إنشاء vars2048 و 4096 عندما نريد إنشاء vars4096 |
| ن سنقوم بإنشاء الشهادات للسير فر و الزبائن                                                                                                    |
| أ بدرجة 384 فنكتب الأمر التالي :                                                                                                    |
| رمز:                                                                                                    |
| . vars384                                                                                                    |
| الآن تم تحميل مجلدات الدرجة 384 في الذاكرة<br>نطلب إنشاء مفتاح أساسي :                                                                                                    |

| رمز:                                                                                                    |
|----------------------------------------------------------------------------------------------------|
| ./build-dh                                                                                                    |
| سيستغرق وقتًا بسيطًا جداً عند هذه الدرجة (عند الدرجة 4096 احتاج هذا الأمر مني ذات مرة 12 ساعة !!!!)                                                                                                    |
| الآن ننشئ شهادة عامة مبنية على المفتاح الأساسي                                                                                                    |
| رمز:                                                                                                    |
| ./build-ca                                                                                                    |
| سيطالبك بتعبئة بعض البيانات للشهادة ، أنت حر في تعبئتها أو تركها كما هي ، ما عدا السطر الذي يطالبك فيه ب : Common Name فستضطر<br>أن تدخل أي شئ مثل OVPN أو proxy أو أي شئ يخطر ببالك ، فإن طالبك بهذا السطر فدع ما بعده كما هو إلا أن يسألك ب Y/n<br>Enter |
| الآن سننشئ شهادة السيرفر<br>رمز:                                                                                                    |
| ./build-key-server 384-server                                                                                                    |
| كما تعاملت في التعامل مع الشهادة العامة تعامل مع انشاء شهادة و مفتاح السيرفر ، الآن سننشئ مفتاح و شهادة للزبون الأول و لنفترض إسمه<br>client01<br>رمز:                                                                                                    |
| ./build-key client01                                                                                                    |
| سنتعامل معه كما تعاملنا مع الشهادات أعلاه ، بعد ذلك سنجد هناك الكثير من الملفات في المجلد :<br>رمز:                                                                                                    |
| /etc/openvpn/384                                                                                                    |
| كلها ملفات تشغيلية للخدمة ما يهم الزبون الحصول عليه هو :<br>رمز:                                                                                                    |
| client01.crt<br>client01.key<br>ca.crt                                                                                                    |
|                                                                                                    |

| ملاحظة 1 : تسريب أي ملف آخر قد يسبب تهديداً أمنياً ! عليك بالحفاظ على الملفات الآخرى لأنها مهمة جداً و تعتبر أساس فك تشفير الحزم الخاصة<br>بالخدمة !<br>ملاحظة 2 : الخدمة لم تعمل بعد ! |
|----------------------------------------------------------------------------------------------------|
| ملاحظة 3 : الزبون أعلاه يعمل فقط مع الدرجة 384 ، و لو أردنا أن يعمل مع خدمة أخرى أو درجة أخرى فعلينا إنشاء مفتاح آخر له بعد تحميل<br>مجلدات الدرجة المطلوبة إلى الذاكرة أولاً !         |
| الان نبدأ بصنع ملفات الدرجة 512 فنقوم بتحميل مجلدات الدرجة 512 إلى الذاكرة بأن نكتب                                                                                                    |
| رمز:                                                                                                    |
| . vars512                                                                                                    |
| و نکمل کما ہو مشروح أعلاہ                                                                                                    |
| و نكرر العملية حتى ننشئ ملفات جميع الخدمات                                                                                                    |
| بقيت الخطوة الأخيرة على السيرفر                                                                                                    |
| أن نقوم بتشغيل الخدمة                                                                                                    |
| لينا أن ننشئ ملف إعدادات لهذا                                                                                                    |
| كتب الأمر التالي :<br>رمز:                                                                                                    |
| cd /etc/openvpn                                                                                                    |
| ثم                                                                                                    |
| رمز:                                                                                                    |
| nano 384-server.conf                                                                                                    |
| ثم نلصق السطور التالية داخل الملف و نحفظه                                                                                                    |
|                                                                                                    |

رمز:

port 33384
proto tcp-server
dev tun
ca /etc/openvpn/384/ca.crt
cert /etc/openvpn/384/384-server.crt
key /etc/openvpn/384/384-server.key
dh /etc/openvpn/384/dh384.pem
server 192.168.11.0 255.255.255.0
duplicate-cn
keepalive 10 120
cipher BF-CBC
comp-lzo
persist-tun
verb 0

حيث :

port: لتعمل الخدمة الخاص بدرجة 384 ، تستطيع تعيينه كما تريد و لا تنسى أن تفتح المنفذ المعين هذا في الجدار الذاري للنكس و إلا لن تعمل !
 cert : إلخدمة (الذي قمنا بإنشاءه في وقت سابق )
 key (مسار شهادة السيرفر (الذي قمنا بإنشاءه في وقت سابق )
 dh : مسار مفتاح السيرفر الفتي عمل مفتاح السيرفر الفتي الميادي السيرفر (الذي قمنا بإنشاءه في وقت سابق )
 cert : مسار مفتاح السيرفر (الذي قمنا بإنشاءه في وقت سابق )
 and مفتاح السيرفر الفتي قمنا بإنشاءه في وقت سابق )
 cert : مسار مفتاح السيرفر الفتي عمل المفتاح السيرفر (الذي قمنا بإنشاءه في وقت سابق )
 cert : مسار مفتاح السيرفر الفتيح مسار المفتاح السيرفر (الذي قمنا بإنشاءه في وقت سابق )
 cert : مسار المفتاح الأساسي : مجموعة الأيبيهات التي سيتم تعيينها لمن يتصل بالخدمة : server : مجموعة الأيبيهات التي سيتم تعيينها لمن يتصل بالخدمة : server : وجود هذا السطر يسمح بالإتصال من أكثر من زبون بنفس الشهادة فإن أردت فأبقه موجودا : verb 0
 وجود هذا السطر يسمح بالإتصال من أكثر من زبون بنفس الشهادة فإن أردت فأبقه موجودا : server 0 (سائل الخطأ قم باستبدال الصفر : o kei لمنع تسجيل من أي أيبي يتصل الزبائن ، في حالة حدوث مشاكل في الخدمة و اردت ان يعرض رسائل الخطأ قم باستبدال الصفر : o kei لمنع تسجيل من أي أيبي يتصل الزبائن ، في حالة حدوث مشاكل في الخدمة و اردت ان يعرض رسائل الخطأ قم باستبدال الصفر : o kei لمنع تسجيل من أي أيبي يتصل الزبائن ، في حالة حدوث مشاكل في الخدمة و المناح ال يعرض رسائل الخطأ قم باستبدال الصفر : o kei لمنع تسجيل من أي أيبي يتصل الزبائن ، في حالة حدوث مشاكل في الخدمة و اردت ان يعرض رسائل الخما قم و ش عاد تشغيل الخدمة و بلادمة و بلاديمة الخدمة و بلاديمة و بلاديم و بلاديم و بلاديم و بلاديم و منه و بلاديم و بلاديم و و بلاديم و بلاديم و بلاديم و و بلاديم و بلاديم

نقوم الآن بإنشاء ملف جديد بنفس الطريقة لباقي درجات التشفير ، مع استبدال ما يلزم

و هذا مثال لخدمة ال 512 كما يجب أن تكون بناء على الإعدادات أعلاه

رمز:

```
port 33512
proto tcp-server
dev tun
ca /etc/openvpn/512/ca.crt
cert /etc/openvpn/512/512-server.crt
key /etc/openvpn/512/dh512.pem
server 192.168.22.0 255.255.255.0
duplicate-cn
keepalive 10 120
cipher BF-CBC
comp-lzo
persist-tun
verb 0
```

|                               | الأن نعين الخدمة لتبدأ مع كل تشغيل للنظام بشكل ألي                          |
|-------------------------------|-----------------------------------------------------------------------------|
|                               | رمز:                                                                        |
|                               |                                                                             |
| chkconfiglevel 345 openvpn on |                                                                             |
|                               |                                                                             |
|                               |                                                                             |
|                               |                                                                             |
|                               |                                                                             |
|                               |                                                                             |
|                               |                                                                             |
|                               | كي نعرف أنها عملت أو لا فسنقوم بفحص آيبيهات السيرفر ، فنكتب الأمر :<br>رمز: |
|                               |                                                                             |
| ifconfig                      |                                                                             |
|                               |                                                                             |

سيعرض لنا الأيبيهات الخاصة بالسيرفر ، طبعاً لن يكون منها أي آيبي داخلي لأن الخدمة لم تعمل بعد ، نقوم الأن بتشغيل الخدمة : رمز

service openvpn start

بعد أن تعمل نعيد تجربة الأمر ، نجد أن الواجهات الجديدة و الآيبيهات تعمل بنجاح ! مبارك

تم بحمد الله شرح تجهيز السيرفر

بقي فقط تجهيز الزبون

| برمجة الزبون :                                                                                                    |
|----------------------------------------------------------------------------------------------------|
| لقد تحدثت فيما سبق عن تجهيز السيرفر ، و الآن و قد أصبح جاهزاً لم أتكلم عن كيف يمكن لنا أن نستفيد منه ؟                                                |
| الآن نريد تجهيز ملفات الإتصال بالسيرفر                                                                                                    |
| أولا علينا تنصيب البرنامج الذي سيقوم بالإتصال                                                                                                    |
| و هذا هو رابطه :                                                                                                    |
| http://openvpn.se/files/install_pack3-install.exe                                                                                                    |
| الآن نريد أن نتصل بإستخدام رخصة client01 التي أنشأناها أعلاه                                                                                          |
| نقوم بنسخ الملفات الثلاثة                                                                                                    |
|                                                                                                    |
| ca.crt<br>client01.crt<br>client01.key                                                                                                    |
| إلى مجلد                                                                                                    |
| c:\program files\openvpn\config                                                                                                    |
| الذي سينشأه البرنامج بعد أن ننصبه أعلاه                                                                                                    |
| طبعاً لن ننسخه وحده                                                                                                    |
| بل سننشئ ملف إعدادات للزبائن ، فنقوم بإنشاء ملف نصبي بإسم client.ovpn-384 ثم نحرره بالمفكرة و نضيف إليه السطور التالية :<br>رمز:                      |
| client<br>dev tun<br>proto tcp-client<br>remote 11.22.33.44 33384<br>resolv-retry infinite<br>nobind<br>persist-tun<br>ca ca.crt<br>cert client01.crt |

key client01.key
cipher BF-CBC
comp-lzo
verb 3

hand-window 300

remote : نعبئ هنا الآيبي الحقيقي للسيرفر و منفذ درجة التشفير دa : كما بأعلى cert : الم ملف شهادة الزبون key اسم ملف مفتاح الزبون verb : كمية عرض المعلومات أثناء الإتصال كي تعرف مكان الخلل في حال وجوده

المهم يجب علينا أن ننسخ هذا الملف في المجلد المذكور أعلاه

الآن إضعط بزر الماوس الأيمن على أيقونة البرنامج في ركن الأيقونات أسفل الشاشة

ستجد عدة خيارات ، و منها :

Connect

حيث :

بعدما تضغط

Connect

ستظهر شاشة ، إنتظر لدقيقة ...

يفترض خلال دقيقة أن تختفي الشاشة من تلقاء نفسها و تتحول الأيقونة اسفل الشاشة الى اللون الأخضر ...

الآن قم بتعبئة البيانات التالية كبروكسي خاص بك (بافتراض انك تستخدم ملفات إتصال الدرجة 384 بت المعدة وفق الأمثلة أعلاه - قم بتعديلها بما يتناسب مع وضعك) :

> الآي بي :192.168.11.1 البورت :33128

الأن يتم كل تصفحك عبر السيرفر الذي تربطك به قناة مشفرة .. افتح أي موقع آيبيهات و إن شاء الله ترى أن آيبي السيرفر هو الظاهر على الشاشة

ملاحظات :

1- إحدى الحيل هي أن نقوم بإضافة آيبي إضافي للسيرفر نفسه و تجعل إتصالك عليه بينما التصفح يخرج من الآيبي الآخر ، ذلك أكثر أماناً و الله أعلم
 2- يرجى تنظيف مجلد /var/log بشكل منتظم للإحتياط في حالة تم اختراق السيرفر لا سمح الله
 3- يستحسن تغيير البورت الخاص بخدمة ssh و اختيار بسورد قوية .
 4- يرجى إستعمال هذا الشرح على نطاق ضيق و عدم تعميمه للعامة بل للخواص فقط .

تم بحمد الله

كتبه الفقير إلى عفو ربه خادم المجاهدين الجبهة الإعلامية الإسلامية العالمية أمير سرية الأمن التقني